# Postup pre založenie obchodného účtu

- 1. Zadaj svoj email a heslo
- 2. Vlož parner number 180470

 $\bigcirc$  Professional Trader  $\Box$   $\bigcirc$  AvaProtect<sup>TM</sup>  $\Box$  Help

**Open Real Account** 

| Sian up. it's free!                                                                                                    | 16 Years of Unrivalled Succes                               |
|----------------------------------------------------------------------------------------------------|-------------------------------------------------------------|
| Create an account & start trading in minutes                                                                                                    | र्हिंदे                                                     |
| 🔀 Email                                                                                                    |                                                             |
|                                                                                                    | 9 Regulations<br>in 6 continents                            |
| Password                                                                                                    |                                                             |
| Create My Account                                                                                                    | 24/7                                                        |
| By creating an account, you agree to the privacy policy and to receive<br>economic and marketing communications from AvaTrade. You can remove<br>yourself from the mailing list at anytime. | 1000 instruments including<br>24/7 Cryptocurrencies trading |
| Have a partner number? Click here                                                                                                    | <del>ن</del> ه                                              |
|                                                                                                    | Your money is safe with us –                                |

Professional Trader | O AvaProtect<sup>TM</sup> | Help

**Open Real Account** 

| <b>Sign up, i</b><br>Create an account & star                                  | t's free!<br>It trading in minutes                                                |                                                          |
|--------------------------------------------------------------------------------|-----------------------------------------------------------------------------------|----------------------------------------------------------|
| Email                                                                          |                                                                                   |                                                          |
| Password                                                                       | Ø                                                                                 | in 6 continents                                          |
| Partner Number (Optional)                                                      | $\bigcirc$                                                                        | 24/7                                                     |
| Create My A                                                                    | ccount                                                                            | 1000 instruments including 24/7 Cryptocurrencies trading |
| By creating an account, you agree to t<br>economic and marketing communication | he <mark>privacy policy</mark> and to receive<br>as from AvaTrade. You can remove | <del>ل</del> ه                                           |

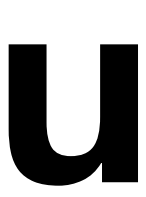

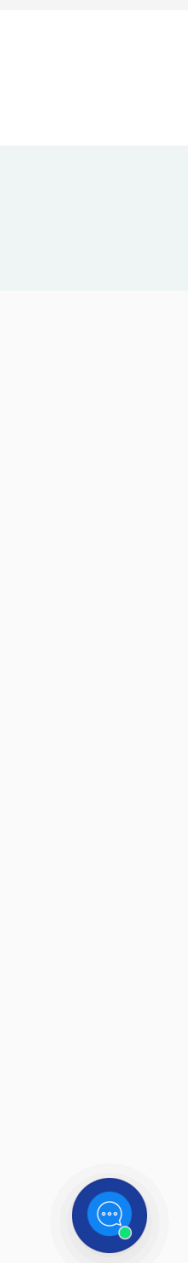

# Zadaj svoje osobné údaje

| <br>AVATRA<br>TRADE WITH CONFIL | DE Real Con                                                                                                    | tinue Registration >              | Balance<br>N/A   | Free Margin<br>N/A                             | Used Margin<br>N/A                             | Profit<br>N/A         | Equity<br>N/A | Account 21337312<br>Preview | 2 ~ |
|---------------------------------|----------------------------------------------------------------------------------------------------|-----------------------------------|------------------|------------------------------------------------|------------------------------------------------|-----------------------|---------------|-----------------------------|-----|
|                                 |                                                                                                    |                                   | 25%              |                                                |                                                |                       | <u>ت</u> ے :  | × Change, %                 |     |
|                                 |                                                                                                    |                                   |                  | Your Pe                                        | ersonal Deta                                   | ails                  | ~             | ^ 0.04                      |     |
|                                 | ASTON WARTEN                                                                                                    |                                   | Your p<br>a cont | personal informatior<br>fidential trader profi | n will be processed t<br>ile as required by re | to create<br>gulation |               | <ul><li>∧ 0.23</li></ul>    |     |
|                                 | cognizant<br>FORMULA ONE" TEAM<br><b>Oromco</b>                                                                                                    | AVATRADE<br>TRADE WITH CONFIDENCE | (2)              | First Name                                     |                                                |                       |               | <ul><li>∽ -0.13</li></ul>   |     |
|                                 | GLOBAL F                                                                                                    | PARTNER                           |                  |                                                |                                                |                       |               | <ul><li>∧ 0.78</li></ul>    |     |
|                                 |                                                                                                    |                                   | 8                | Last Name                                      |                                                |                       |               | <ul><li>0.80</li></ul>      |     |
|                                 |                                                                                                    |                                   |                  | of Birth                                       | ~~Y                                            |                       | à             | <ul><li>∧ 0.04</li></ul>    |     |
| Nost Falling                    |                                                                                                    |                                   |                  |                                                |                                                |                       |               |                             |     |
| GBPUSD 1m ▼ [                   | Forester Part 1                                                                                                    |                                   | Count            | Slovakia                                       | a                                              |                       |               |                             |     |
| Sterling Dollar                 | 70.34 +1 al X 7<br>0-4 000044<br>1070 1.39<br>0-1070 1.00<br>0-1070 1.00<br>0-10 |                                   | Ŷ                | City                                           |                                                |                       |               |                             |     |
|                                 |                                                                                                    |                                   |                  |                                                |                                                |                       |               |                             |     |
|                                 | aramca                                                                                                    | L promes &                        |                  |                                                | Continue                                       |                       |               |                             |     |
|                                 |                                                                                                    |                                   |                  |                                                |                                                |                       |               |                             |     |

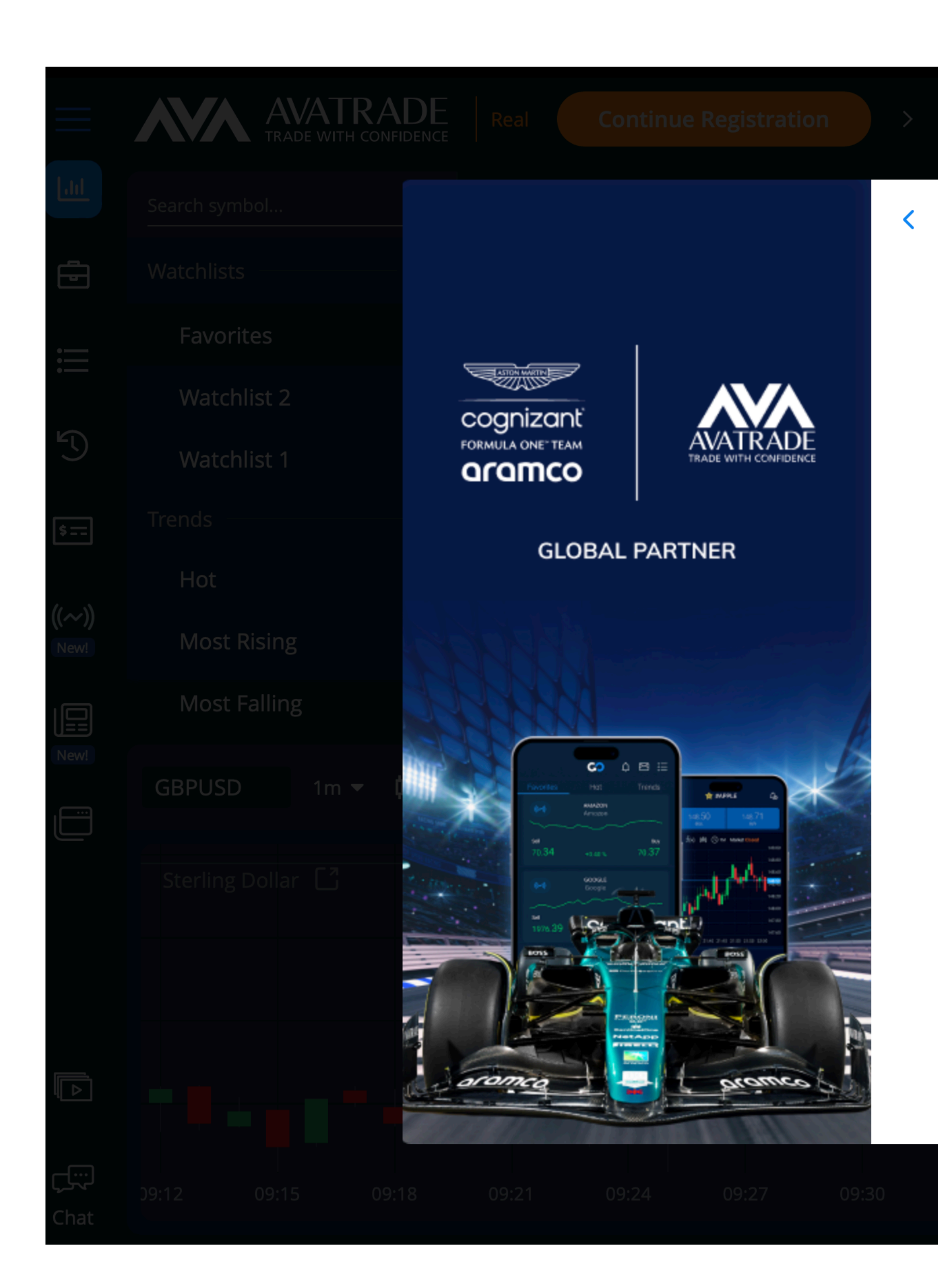

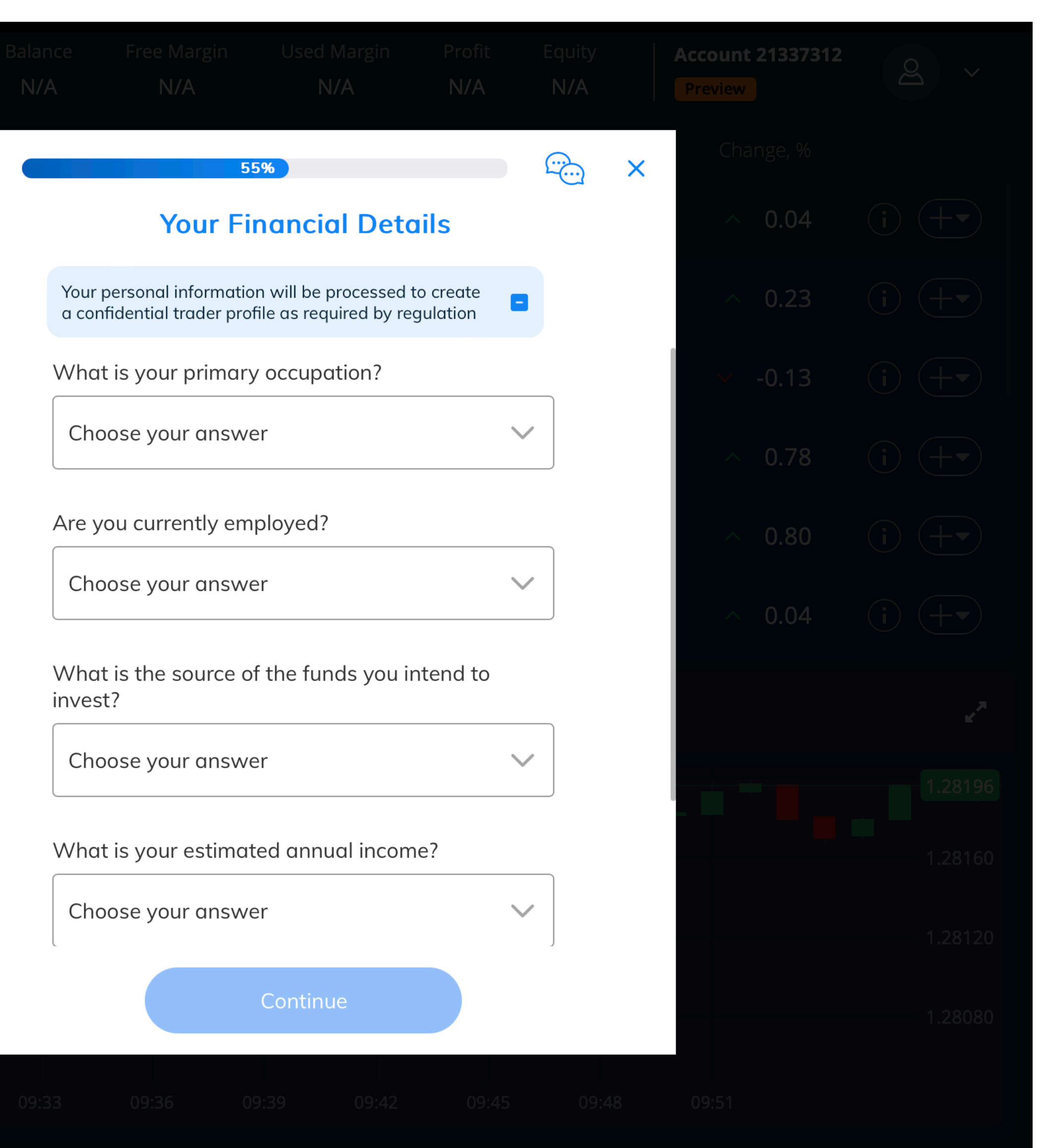

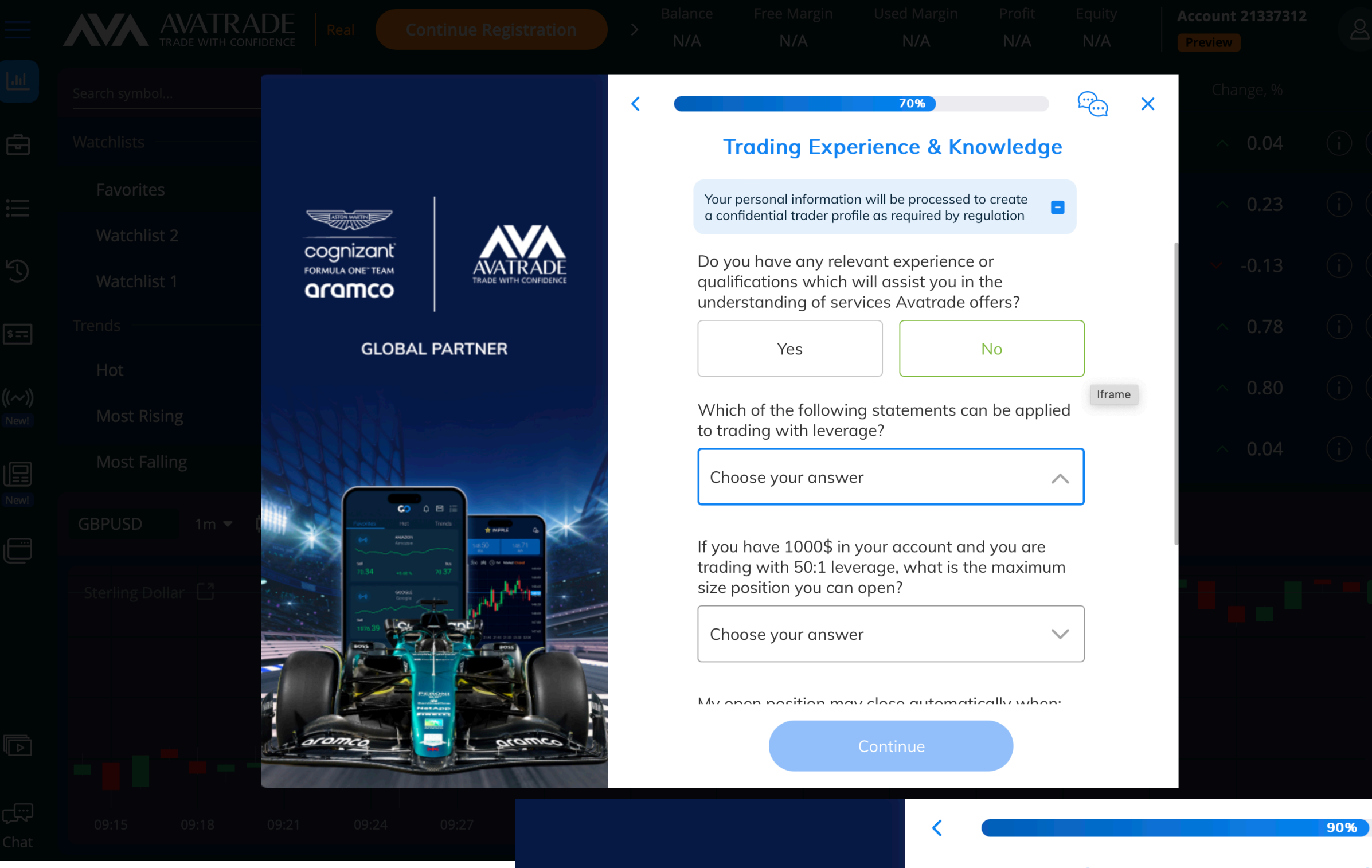

### 

COGNIZANT aramco

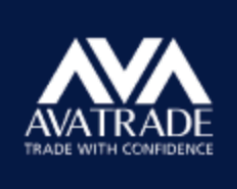

#### **GLOBAL PARTNER**

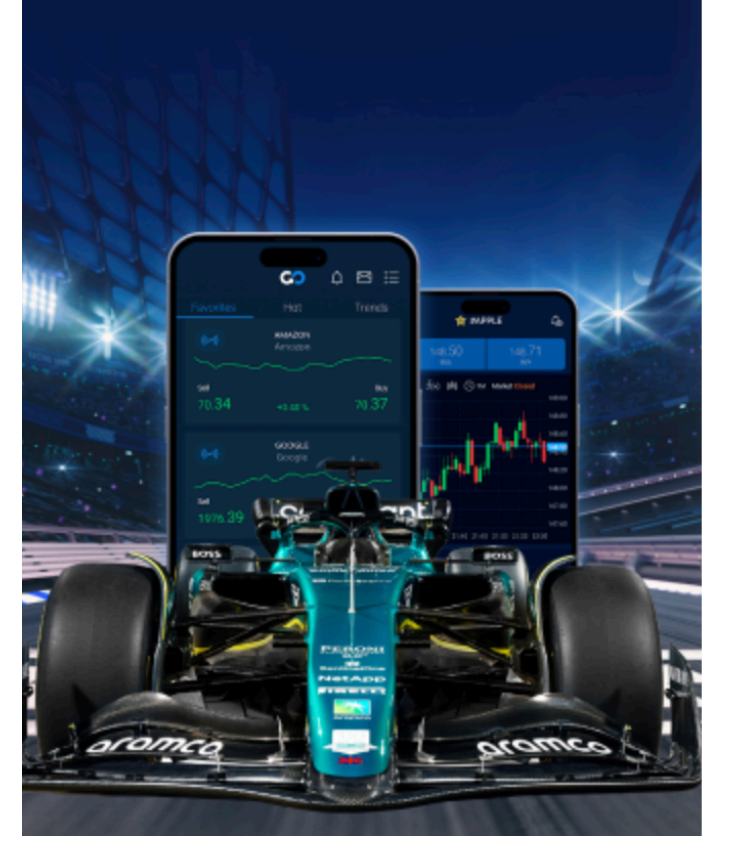

#### Trading Experience & Knowledge

Your personal information will be processed to create a confidential trader profile as required by regulation

My open position may close automatically when:

The market is moving against my po... 📀 🗸

Which of the options below best describe your primary purpose of trading with us?

Intraday trading

I understand and confirm that the nature of my transactions will be buying and selling Forex/Options/CFDs/Spread betting products in various underlying assets. I understand that Forex/Options/CFDs/Spread betting are not appropriate for everyone and should only be traded by persons who have a high-risk tolerance.

Continue

 $\odot$   $\checkmark$ 

#### Trading Experience & Knowledge

Your personal information will be processed to create a confidential trader profile as required by regulation

Do you have any relevant experience or qualifications which will assist you in the understanding of services Avatrade offers?

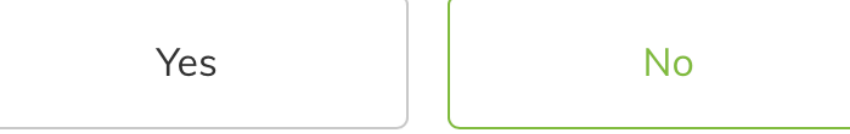

Which of the following statements can be applied to trading with leverage?

It may increase profits or losses

If you have 1000\$ in your account and you are trading with 50:1 leverage, what is the maximum size position you can open?

| \$50,000 |
|----------|
|----------|

My open position may close automatically when:

Continue

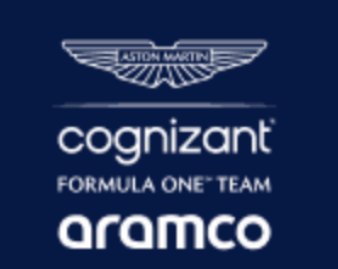

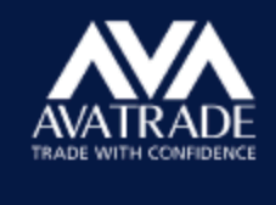

#### GLOBAL PARTNER

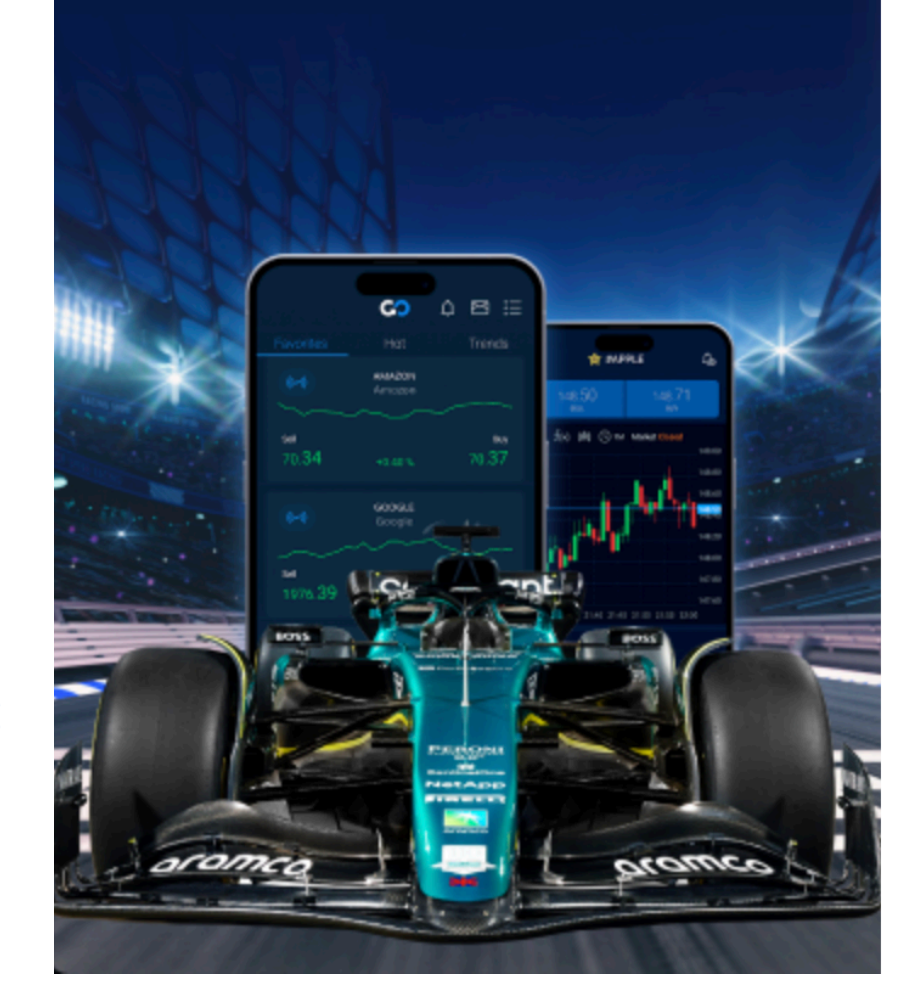

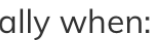

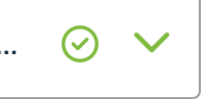

<u>....</u>

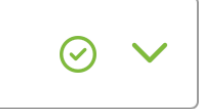

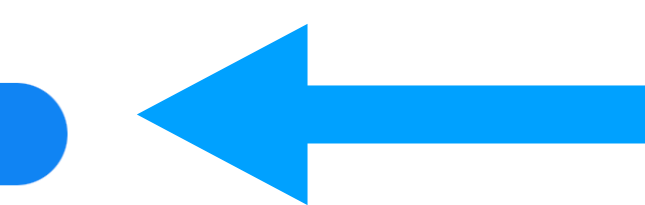

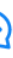

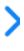

Iframe

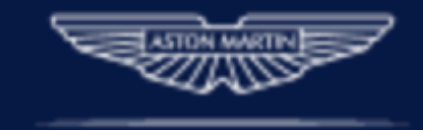

COGNIZANÉ FORMULA ONE" TEAM **AFAMCO** 

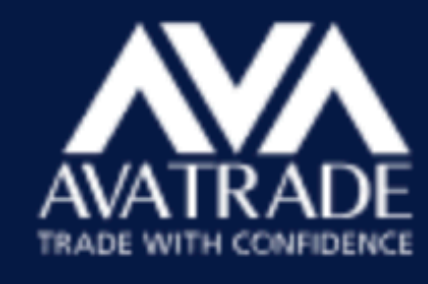

### GLOBAL PARTNER

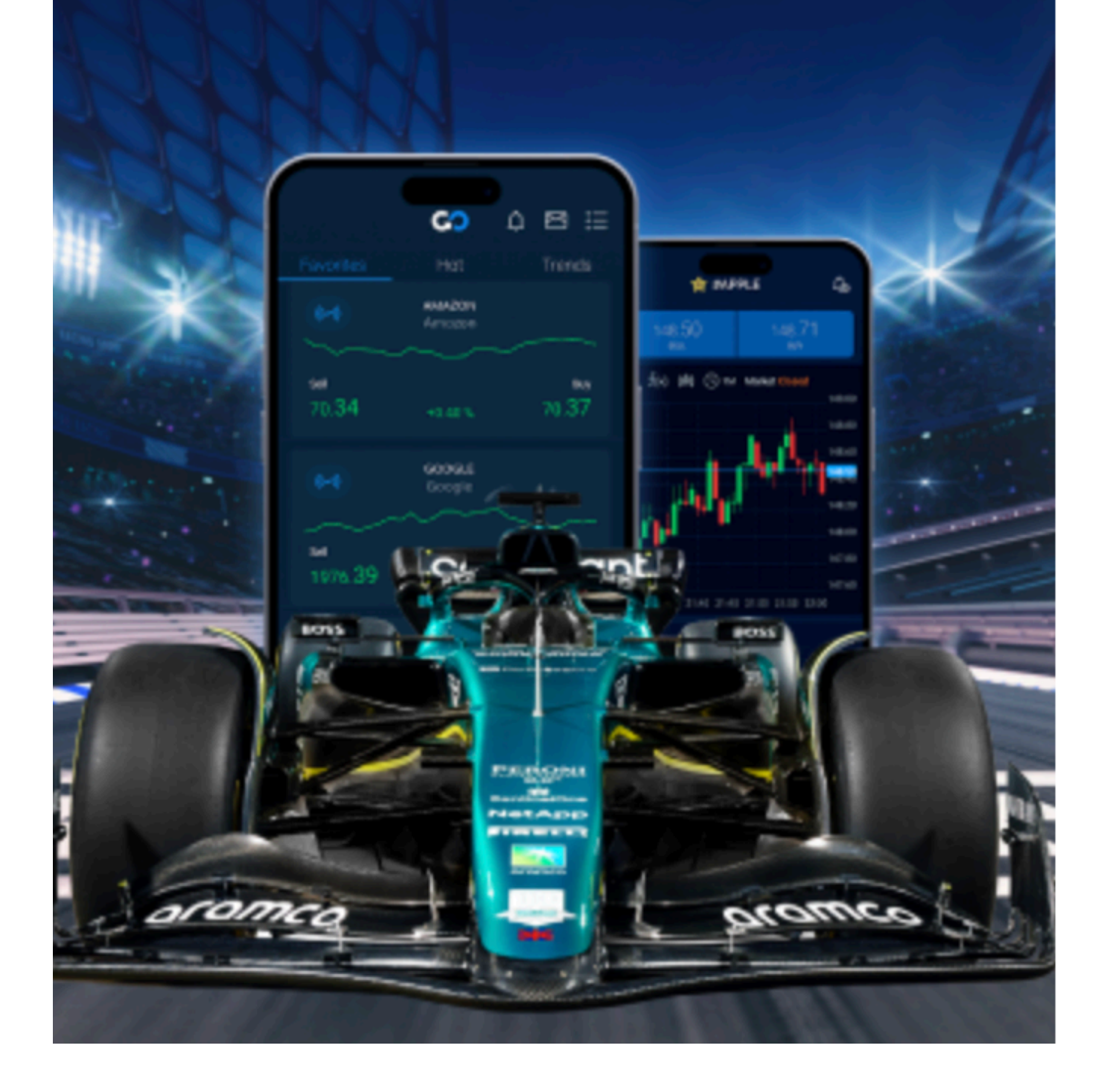

100%

X

### **Terms & Conditions**

I declare that I am not a citizen or resident of the United States of America and that I pay my taxes in the Country selected

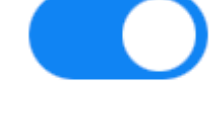

AvaTrade cannot accept clients who are citizens or residents of the US

I have read, understood and accepted the Terms and Conditions and the Privacy Policy

I would like to receive updates related to my account via WhatsApp

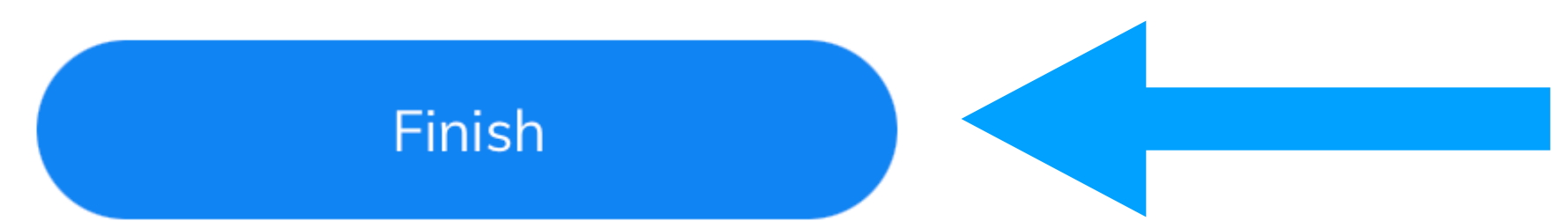

### Prejdi na overiť svoj účet

|        | AVATRADE<br>TRADE WITH CONFIDENCE | Real <b>Conti</b> | nue Registration   |
|--------|-----------------------------------|-------------------|--------------------|
|        |                                   | Symbol            |                    |
| Ē      |                                   | GBPUSD            |                    |
| :      |                                   | AUDUSD            |                    |
|        |                                   |                   |                    |
|        |                                   | USDCAD            |                    |
| \$     |                                   | CrudeOIL          |                    |
| ((~~)) |                                   | BTCUSD            | Vou're almo        |
| New!   | Most Falling                      | GBPJPY            | Tou re unito       |
| New!   |                                   |                   | <b>A</b>           |
|        | GBPUSD 1m ▼ ╿╿û ▼                 |                   | STELLAR CONTROL OF |
|        |                                   |                   | Once done, you     |
|        |                                   |                   |                    |
|        |                                   |                   |                    |
|        |                                   |                   |                    |
|        |                                   | 09:24 09:27       | 00.30              |
| Chat   |                                   |                   |                    |

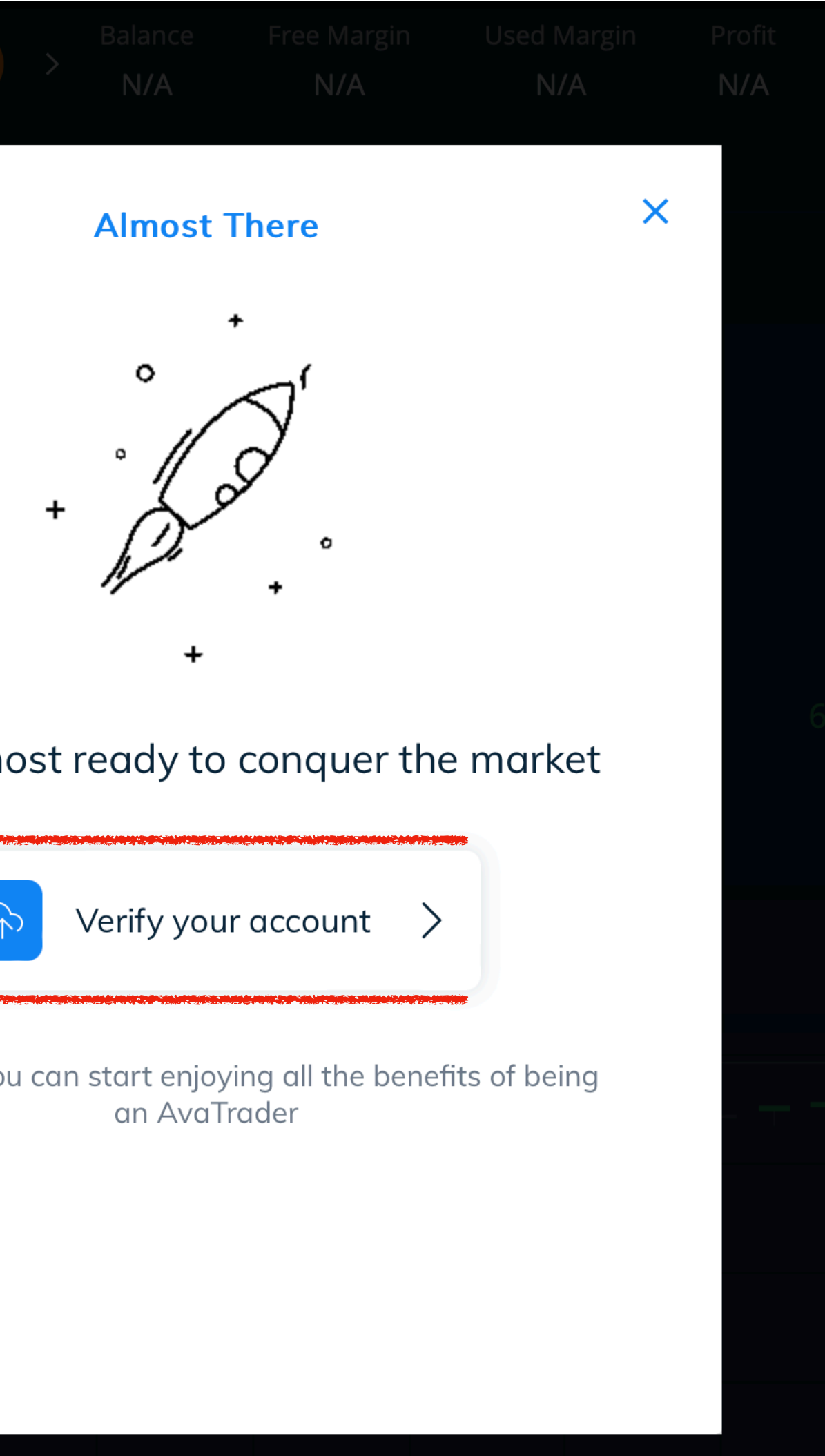

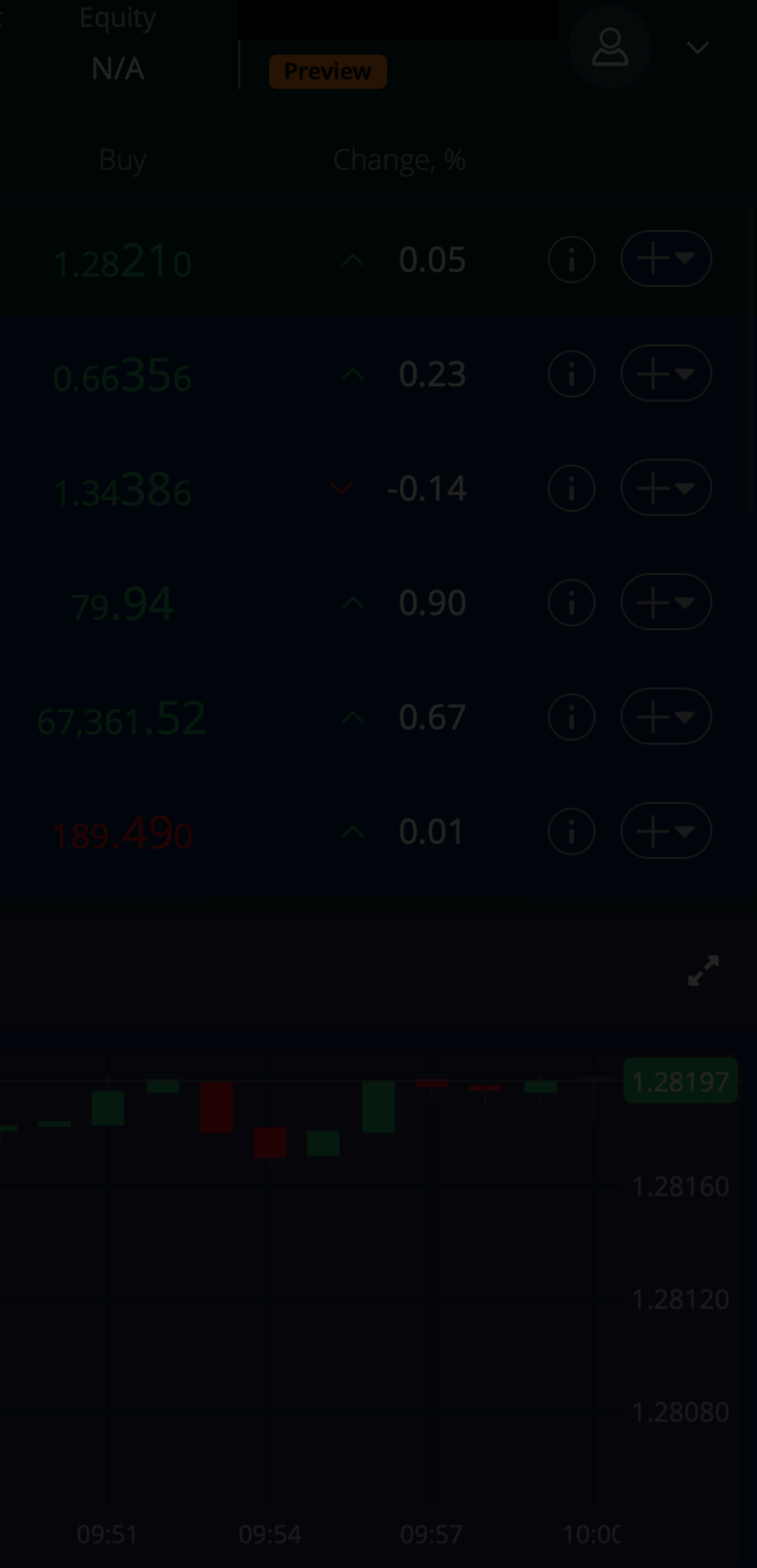

## Vyplníš potrebné informácie

| $\equiv$      | $AVATRADE Real Deposit Balance \\ \neq 0.00$                                                                                                    | Free Margin<br>€ 0 00        | Used Margin<br>€ 0 00 | Profit<br>€000 | Equity<br>€ 0 00 | Poal |  |
|---------------|----------------------------------------------------------------------------------------------------|------------------------------|-----------------------|----------------|------------------|------|--|
| <u>[.11]</u>  | E U.UU                                                                                                    | 20.00                        | 20.00                 | 2 0.00         | 20.00            | Real |  |
| Ē             | Upload Documents 100% SECURE                                                                                                    |                              |                       |                |                  |      |  |
| ≣             | Customer Identity Verification                                                                                                    |                              | ^                     |                |                  |      |  |
| ₽<br>\$==     | * Your account is <b>not verified</b><br>As a regulated company, AvaTrade is required to carry out appropriate measur<br>customers and to ensure the safety of its customers in a secured trading enviro<br>In order to <b>verify your identity</b> please provide the following documents: | es in order to ve<br>onment. | erify its             |                |                  |      |  |
| ((~))<br>New! | 1 ID Card?                                                                                                    |                              |                       |                |                  |      |  |
| New!          | Please submit <b>one</b> of the following documents<br>Choose Type                                                                                                    |                              |                       |                |                  |      |  |
|               |                                                                                                    |                              |                       |                |                  |      |  |
|               | I Front ID Card                                                                                                    |                              |                       |                |                  |      |  |
|               | 🕖 Back ID Card                                                                                                    |                              |                       |                |                  |      |  |
| Þ             |                                                                                                    | UPLOAD                       |                       |                |                  |      |  |
| رجیب<br>Chat  | 2 Utility Bill?                                                                                                    |                              |                       |                |                  |      |  |

### 1.Vitaj na dashboard.

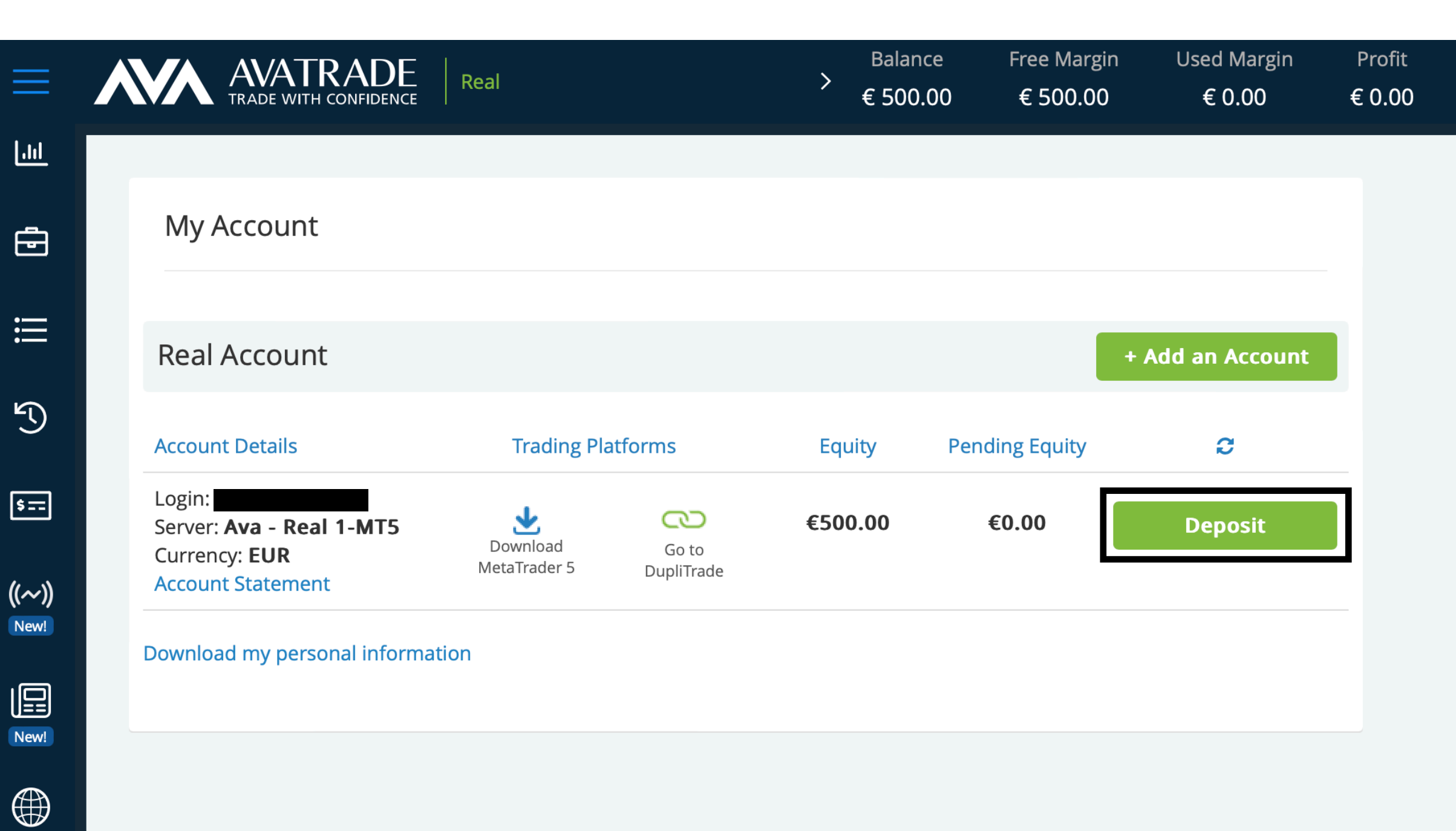

رجي Chat

Þ

### 2. Vlož svoj kapitál

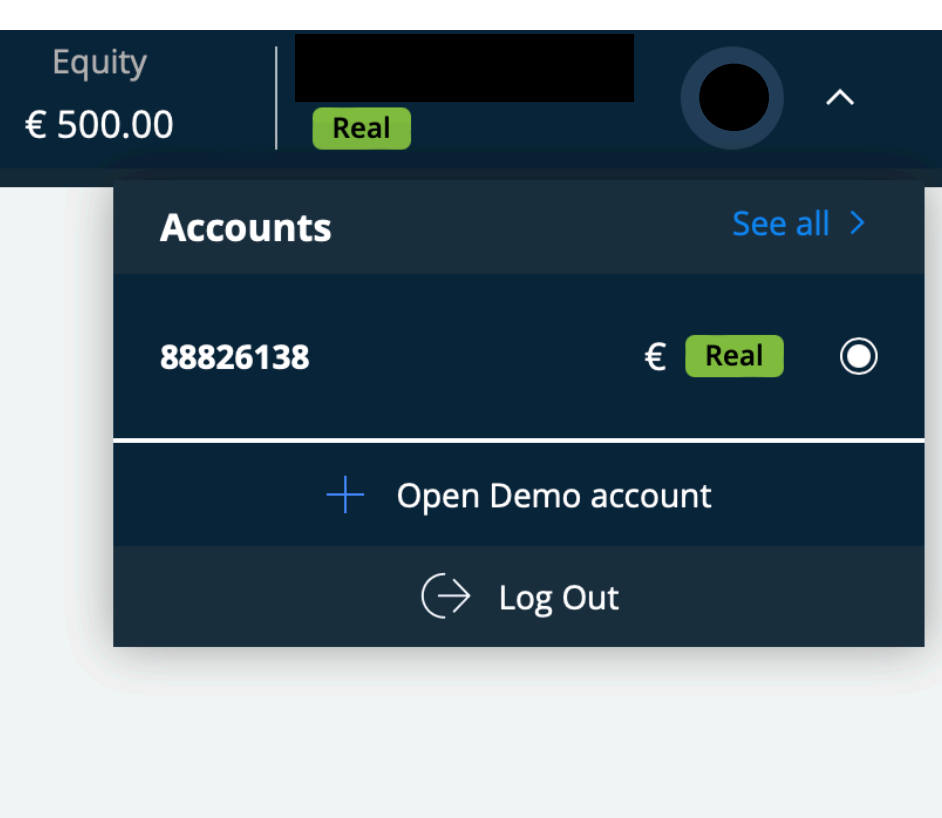

| ( <b>P</b> O | e-Transfer                                                                            |   |
|--------------|---------------------------------------------------------------------------------------|---|
| Account:     | 88826138 EUR MetaTrader 5                                                             |   |
|              | <b>Choose Payment Method</b>                                                          |   |
| VISA         | <b>Credit and Debit Card</b><br>*Supported cards: MasterCard, Maestro, Visa, Electron |   |
| <b>G</b> Pay | <b>Google Pay</b><br>*Credit card needs to be linked to an active Google Wallet       | > |
| PayPal       | PayPal                                                                                | > |
| Skrill       | <b>Skrill</b><br>*Skrill account is required                                          | > |
| Klarna.      | Klarna                                                                                | > |
| NETELLER.    | <b>Neteller</b><br>*Neteller account is required                                      | > |

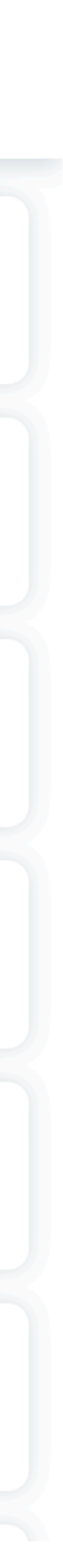

 $\times$ 

### Klikni na "connect to DupliTrade

| ≡              | AVATRADE<br>TRADE WITH CONFIDENCE Real             | Balan<br>><br>€ 500   | nce Free Margin<br>0.00 € 500.00 | Used Margin<br>€ 0.00 | Profit Equity<br>€ 0.00 € 500.00 | Real |  |
|----------------|----------------------------------------------------|-----------------------|----------------------------------|-----------------------|----------------------------------|------|--|
| <u></u>        |                                                    |                       |                                  |                       |                                  |      |  |
| Ē              | My Account                                         |                       |                                  |                       |                                  |      |  |
| ≣              | Real Account                                       |                       | +                                | Add an Account        |                                  |      |  |
| 5              | Account Details Tradin                             | g Platforms Equity    | Pending Equity                   | C                     |                                  |      |  |
| \$==           | Login: Server: Ava - Real 1-MT5<br>Currency: EUR   | Connect to DupliTrade | €0.00                            | Deposit               |                                  |      |  |
| ((~~))<br>New! | Account Statement Download my personal information |                       |                                  |                       |                                  |      |  |
| New!           |                                                    |                       |                                  |                       |                                  |      |  |
|                |                                                    |                       |                                  |                       |                                  |      |  |
|                |                                                    |                       |                                  |                       |                                  |      |  |
|                |                                                    |                       |                                  |                       |                                  |      |  |
| Þ              |                                                    |                       |                                  |                       |                                  |      |  |
| رجيب<br>Chat   |                                                    |                       |                                  |                       |                                  |      |  |

### Klikni na "Yes, take me out"

| ≡             | AVATRADE<br>TRADE WITH CONFIDENCE Real             | Balance<br>><br>€ 500.00              | Free Margin<br>€ 500.00              | Used Margin<br>€ 0.00             | Profit<br>€ 0.00 | Equity<br>€ 500.00 | Real | ~      |
|---------------|----------------------------------------------------|---------------------------------------|--------------------------------------|-----------------------------------|------------------|--------------------|------|--------|
| <u></u>       |                                                    |                                       |                                      |                                   |                  |                    |      |        |
| Ð             | My Account                                         |                                       |                                      |                                   |                  |                    |      |        |
| ≣             | Real Account                                       |                                       |                                      | Add an Account                    |                  |                    |      |        |
| Ð             | Account Details Trading Platforms                  | Equity Pe                             | ending Equity                        | S                                 |                  |                    |      |        |
| \$==          | Login:<br>Server: Ava - Real 1-MT5                 |                                       | Please Note                          |                                   | ×                |                    |      |        |
| ((~))<br>New! | Account Statement Download my personal information | You are about to be<br>Are you sure y | re-directed to a<br>you want to leav | n external platfo<br>e WebTrader? | orm.             |                    |      |        |
| New!          |                                                    | No, I v                               | vant to stay on Web                  | Trader                            |                  |                    |      |        |
|               |                                                    |                                       | Yes, take me out                     |                                   |                  |                    |      |        |
|               |                                                    |                                       |                                      |                                   |                  |                    |      |        |
|               |                                                    |                                       |                                      |                                   |                  |                    |      |        |
|               |                                                    |                                       |                                      |                                   |                  |                    |      |        |
| رجيب<br>Chat  |                                                    |                                       |                                      |                                   |                  |                    |      | lframe |

### Klikni na "Upgrade to Real"

#### DUPLI

Strategy Providers - Automated Trading - Trading Simulated

### Dashboard

Welcome , Martin

#### Strategy Provider Performance

1m 3m 6m YTD 1y All

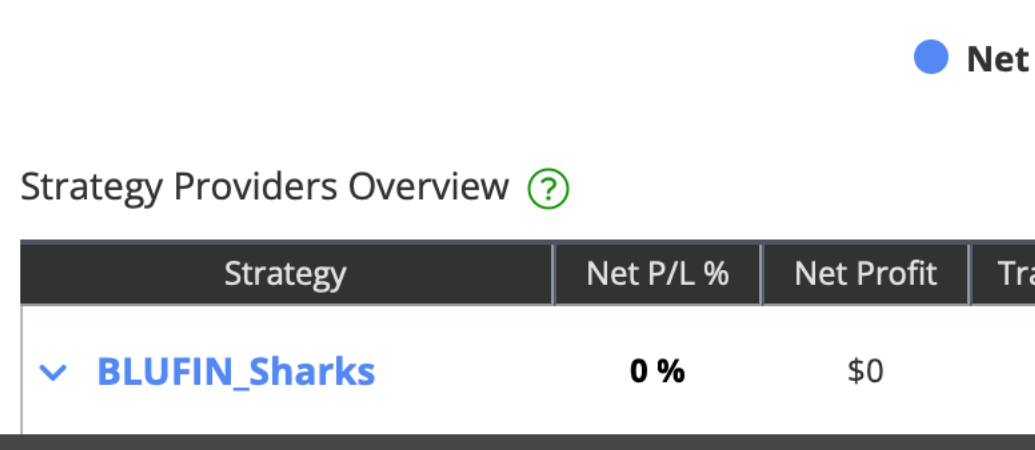

CFDs are complex instruments and come with a high risk of lo **CFDs with this provider.** You should consider whether you u

|                                                                  | n with<br>RADE<br>CONFIDENCE                   |                                                                        |                                            |   |
|------------------------------------------------------------------|------------------------------------------------|------------------------------------------------------------------------|--------------------------------------------|---|
| or Blog About -                                                  | Upgrade t                                      | o Real 🌔 Martin 🗸 🗮 🕇                                                  |                                            |   |
|                                                                  |                                                |                                                                        |                                            |   |
|                                                                  | Last login:                                    | March 8, 2024 09:15 GMT                                                |                                            |   |
| Upgrade to Real                                                  |                                                |                                                                        |                                            |   |
| 🔵 Total 🛛 🛑 Monthly Avg                                          |                                                |                                                                        |                                            |   |
|                                                                  |                                                |                                                                        |                                            |   |
|                                                                  |                                                |                                                                        |                                            |   |
|                                                                  |                                                |                                                                        |                                            |   |
| et Profit (%) 🕚 Net Profit (\$)                                  |                                                |                                                                        |                                            |   |
| Trades   Win %   Profit Factor   We                              | eks Followers -                                | Chart                                                                  |                                            |   |
| 0 0% 0 0                                                         | 0                                              | Duplicate                                                              |                                            | 0 |
| osing money rapidly due to lever<br>understand how CFDs work and | age. <b>76% of retail</b><br>whether you can a | <b>investor accounts lose mon</b><br>fford to take the high risk of lo | <b>ey when trading</b><br>sing your money. |   |

### Klikni na "Connect Account"

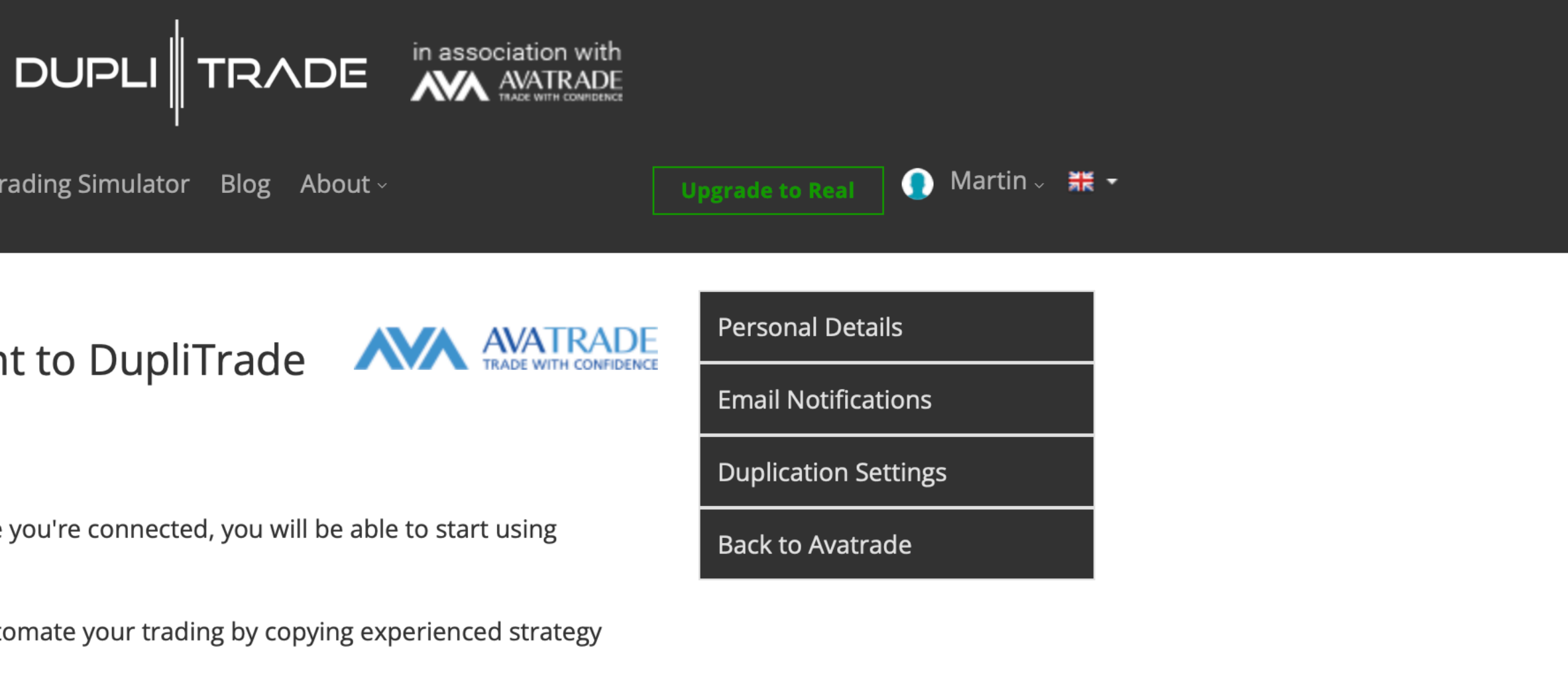

Strategy Providers - Automated Trading - Trading Simulator Blog About -

#### Connect your real account to DupliTrade

**Blufin** in association with DupliTrade.

Follow the steps below to get started. Once you're connected, you will be able to start using DupliTrade's Automated Trading.

Welcome to DupliTrade, where you can automate your trading by copying experienced strategy providers.

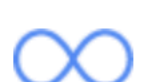

Unlimited access to our experienced strategy providers

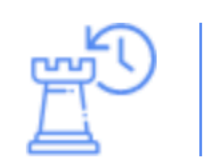

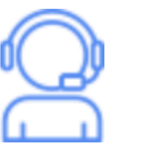

Extensive customer support, available 24/5.

| $\bigtriangledown$ |  |
|--------------------|--|
| W                  |  |

#### **Account Details**

MT4/MT5 Account Number:

88826138

.....

Password:

Connect Account

CFDs are complex instruments and come with a high risk of losing money rapidly due to leverage. **76% of retail investor accounts lose money when trading CFDs with this provider.** You should consider whether you understand how CFDs work and whether you can afford to take the high risk of losing your money.

- Complete historical data of all strategy providers.
- Premium privacy standards and secure integration with AvaTrade

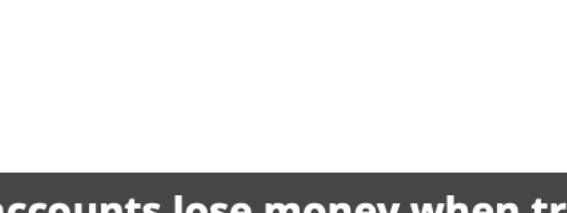

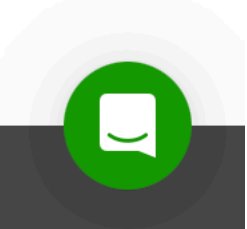

#### DUPL

Strategy Providers - Automated Trading - Trading Simula

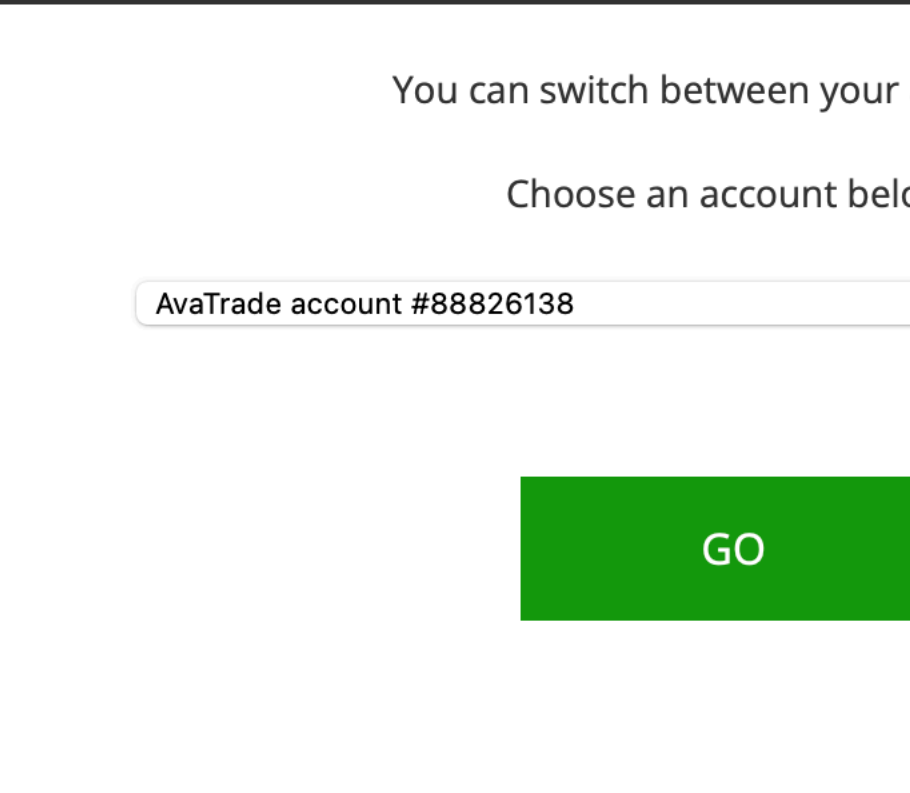

### Connect your real account to Dup

Blufin in association with DupliTrade.

Follow the steps below to get started. Once you're conne DupliTrade's Automated Trading.

Welcome to DupliTrade, where you can automate your tr providers.

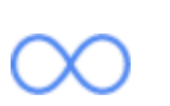

Unlimited access to our experienced strategy providers

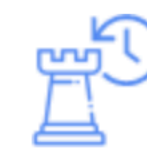

### Klikni na "Go"

| ator Blog About -                                   | Jpgrade to Real 💿 Martin 🗸 🗮 🗝           |
|-----------------------------------------------------|------------------------------------------|
| • accounts.<br>low.                                 |                                          |
| pliTrade                                            | Personal Details<br>Email Notifications  |
| ected, you will be able to start using              | Duplication Settings<br>Back to Avatrade |
| rading by copying experienced strategy              |                                          |
| Complete historical data of all strategy providers. |                                          |

### Pokračuj na výber stratégie

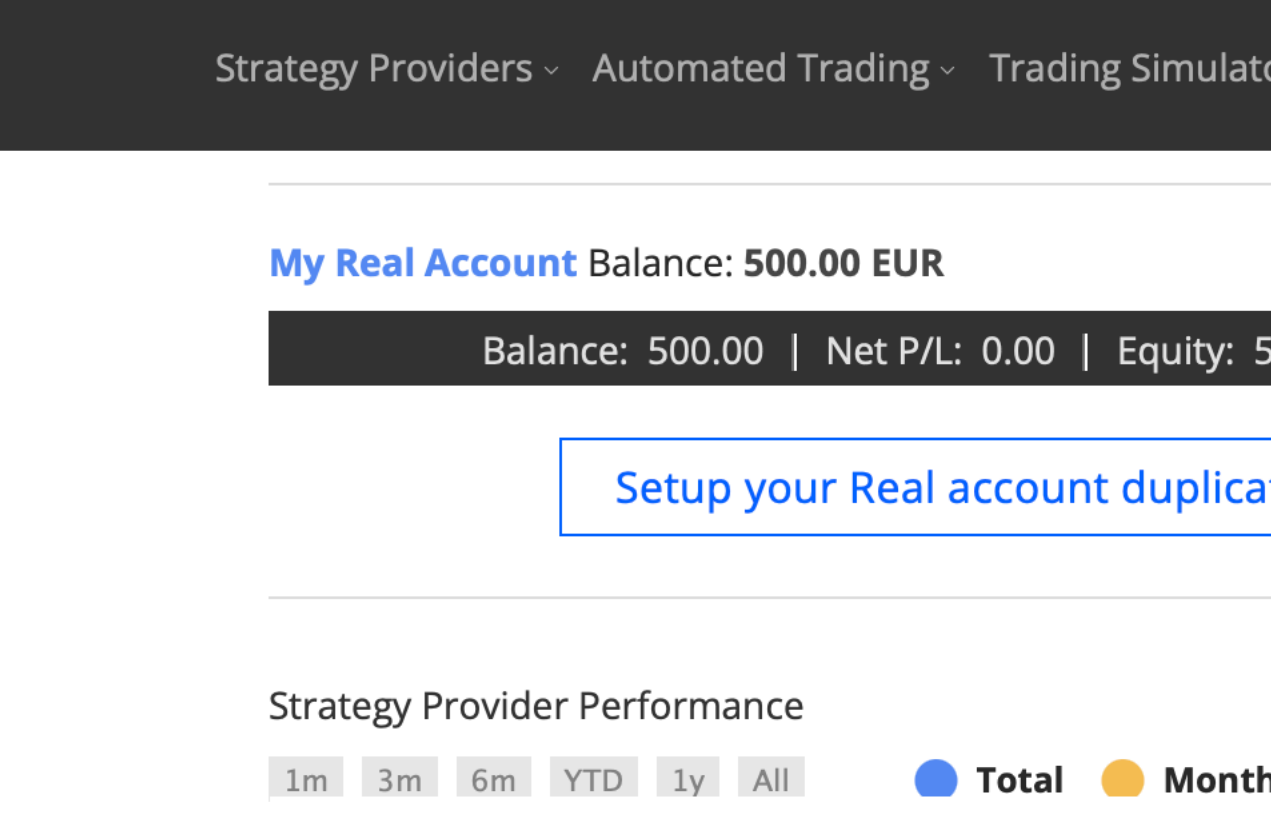

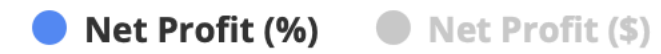

#### Strategy Providers Overview ᠀

| Strateg       | y Ne | et P/L % | Net Profit | Trades | Win % | Profit Factor | Weeks | Followers ~ | Chart |           |
|---------------|------|----------|------------|--------|-------|---------------|-------|-------------|-------|-----------|
| ∽ BLUFIN_Sha  | 'ks  | 0 %      | \$0        | 0      | 0%    | 0             | 0     | 0           |       | Duplicate |
| ✓ BLUFIN_Ema  | nuel | 0 %      | \$0        | 0      | 0%    | 0             | 0     | 0           |       | Duplicate |
| ✓ BLUFIN_Elea | nor  | 0 %      | \$0        | 0      | 0%    | 0             | 0     | 0           |       | Duplicate |

CFDs are complex instruments and come with a high risk of losing money rapidly due to leverage. **76% of retail investor accounts lose money when trading CFDs with this provider.** You should consider whether you understand how CFDs work and whether you can afford to take the high risk of losing your money.

| tor | Blog | About |
|-----|------|-------|
|     | Diug | About |

🌔 Martin 🗸 🗮 👻

| 500.00   Margin: 0.00 | <b>Registration Progress :</b>                                                                              |
|-----------------------|----------------------------------------------------------------------------------------------------|
| tion settings         | 75% Completed<br>Complete these 1 steps in order to link your<br>chosen trader(s) to your account and begin |
| nly Avg               | auto-trading.<br>The Next Steps :<br>1 DupliTrade<br>Registration                                           |
|                       | 2 Setup Brokerage<br>Account                                                                                |
|                       | 3 Connect your Account to DupliTrade                                                                        |
|                       | 4 Setup Automated<br>Account >                                                                              |
| - <i>Elt. (tr.</i> )  |                                                                                                    |

### Vyber si nižšie BluFin stratégiu

Strategy Providers ~ Automated Trading ~ Trading Simulator

1m 3m 6m YTD 1y All

🔵 Net Pro

Strategy Providers Overview 📀

| Strategy         | Net P/L % | Net Profit | Trade |
|------------------|-----------|------------|-------|
| ✓ BLUFIN_Sharks  | 0 %       | \$0        | 0     |
| ✓ BLUFIN_Emanuel | 0 %       | \$0        | 0     |
| ✓ BLUFIN_Eleanor | 0 %       | \$0        | 0     |

Latest strategy providers closed positions

| Strategy        | Ticket        | Symbol       | Buy/Sell | Size |
|-----------------|---------------|--------------|----------|------|
| Current strateg | y providers c | pen positior | าร       |      |
|                 |               |              |          |      |

Strategy Ticket Symbol Buy/Sell Size

CFDs are complex instruments and come with a high risk of losin **CFDs with this provider.** You should consider whether you under

| Blog    | Aboı   | ut ~                   |                   | Upgrade to Real      | 🌔 Martin 🗸      | ₩ -                        |                |
|---------|--------|------------------------|-------------------|----------------------|-----------------|----------------------------|----------------|
| — т     | otal   | Monthly Av             | g                 |                      |                 |                            |                |
|         |        |                        |                   |                      |                 |                            |                |
|         |        |                        |                   |                      |                 |                            |                |
|         |        |                        |                   |                      |                 |                            |                |
|         |        |                        |                   |                      |                 |                            |                |
|         |        |                        |                   |                      |                 |                            |                |
|         |        |                        |                   |                      |                 |                            |                |
| ofit (% | )      | Net Profit (\$)        |                   |                      |                 |                            |                |
|         |        |                        |                   |                      |                 |                            |                |
| es   Wi | in %   |                        | Weeks F           | ollowers ~ Chart     | Duplicate       |                            |                |
|         |        |                        |                   |                      | Dupileute       |                            |                |
| C       | )%     | 0                      | 0                 | 0                    | Duplicate       |                            | Vyber si iedni |
| C       | )%     | 0                      | 0                 | 0                    | Duplicate       |                            | našich stratéc |
|         |        |                        |                   |                      |                 |                            |                |
| Open    | Op     | en Time (GMT)          | Close             | Close Time (GMT)     | Net P/L         |                            |                |
|         |        |                        |                   |                      |                 |                            |                |
| Open    | S      | itop Limit             | : Curre           | ent Net P/L          | Open Time (GMT) |                            |                |
| ng mor  | nev ra | pidly <u>due to le</u> | verage. <b>76</b> | 5% of retail invest  | or accounts lo  | ose money when trading     |                |
| erstan  | d how  | v CFDs work a          | nd whethe         | er you can afford to | take the high   | risk of losing your money. |                |

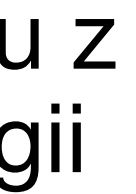

### Klikni na "Duplicate"

Net Profit (%) Net Profit (\$)

### Strategy Providers Overview 🥐

|                                    | Strateg          | У           | Net P/L %                      | Net Profit                            | Trades | Win %        | Profit Factor                                          | Weeks     | Followers ~     | Chart         |               |  |
|------------------------------------|------------------|-------------|--------------------------------|---------------------------------------|--------|--------------|--------------------------------------------------------|-----------|-----------------|---------------|---------------|--|
| ~                                  | BLUFIN_Shar      | ' <b>ks</b> | 0 %                            | \$0                                   | 0      | 0%           | 0                                                      | 0         | 0               |               | Duplicate     |  |
| ~                                  | BLUFIN_Ema       | nuel        | 0 %                            | \$0                                   | 0      | 0%           | 0                                                      | 0         | 0               |               | Duplicate     |  |
| ^                                  | BLUFIN_Elea      | nor         | 0 %                            | \$0                                   | 0      | 0%           | 0                                                      | 0         | 0               |               | Duplicate     |  |
| General Info: Performance fee: 30% |                  |             |                                |                                       | I      | Description: |                                                        |           |                 |               |               |  |
|                                    | Net Profit:      | 0 %         | Trading                        | Manual                                |        | 1            | The Strateov takes                                     | advantage | phases of over- | extended marl | et Entries at |  |
|                                    | Start Date:      | 2024-03-06  |                                |                                       |        | r            | reversal levels, based on mathematical formula. Bias b |           | la. Bias based  | on real-time  |               |  |
|                                    | Initial Balance: | \$10000     | Trade<br>Frequency:            | +40 trades                            | /month | r            | market data, both retail and institutional.            |           |                 |               |               |  |
|                                    | Markets:         | Forex       | Trader Type:                   | Technical , Fundamental<br>,COT & DXM |        | tal          |                                                        |           |                 |               |               |  |
|                                    |                  |             | Trading Style: Swing, Intraday |                                       |        |              |                                                        |           |                 |               |               |  |

Instruments : FX Majors , FX Crosses

## Svoj kapitál daj na maximum

| stem limits the maximum allowed duplication ratios according to the available funds in your gaccount. You can allocate up to 100% of your account's funds to follow a single strategy |
|----------------------------------------------------------------------------------------------------|
| total of 200% of your funds for your entire portfolio. Real Account Settings                                                                                                    |
| In order to apply changes please make sure to click on the save changes button below. × DupliTrade Dashboard                                                                          |
| Back to Avatrade                                                                                                    |
| Chart       Strategy       Net P/L %       Weeks       Allocated Funds (approx.) ?       Trade multiplier ?                                                                           |
| BLUFIN_Sharks     0%     0     None                                                                                                    |
| None       None         BLUFIN_Emanuel       0%       0       None                                                                                                    |
| None       None         BLUFIN_Eleanor       0%       0       None                                                                                                    |
| Allocated Funds: €0                                                                                                    |
| Your current Equity: €500.00                                                                                                    |
|                                                                                                    |

| itegy Pro             | oviders - A                                                                             | utomated Trading - Tra                             | ding Simulat   | or Blo                | og About -                                                   |                 | 🥊 Martin 🗸 👬          |
|-----------------------|-----------------------------------------------------------------------------------------|----------------------------------------------------|----------------|-----------------------|--------------------------------------------------------------|-----------------|-----------------------|
| rne syste<br>rading a | em limits the<br>account. You                                                           | e maximum allowed dup<br>u can allocate up to 100% | of your acco   | s accord<br>ount's fu | aing to the available runds<br>inds to follow a single strat | in your<br>tegy | Duplication Settings  |
| and a tot             | tal of 200% (                                                                           | of your funds for your en                          | tire portfolio | •                     |                                                              |                 | Real Account Settings |
| i In                  | In order to apply changes please make sure to click on the save changes button below. X |                                                    |                |                       |                                                              |                 | DupliTrade Dashboard  |
|                       |                                                                                         |                                                    |                |                       |                                                              |                 | Back to Avatrade      |
|                       | Chart                                                                                   | Strategy                                           | Net P/L %      | Weeks                 | Allocated Funds (approx                                      | x.) (?          | Trade multiplier ⑦    |
|                       |                                                                                         |                                                    |                |                       | None                                                         |                 |                       |
|                       |                                                                                         | BLUFIN_Sharks                                      | 0%             | 0                     |                                                              |                 | None                  |
|                       |                                                                                         |                                                    |                |                       | None                                                         |                 |                       |
|                       |                                                                                         | <b>BLUFIN_Emanuel</b>                              | 0%             | 0                     |                                                              |                 | None                  |
|                       |                                                                                         |                                                    |                |                       | None                                                         |                 |                       |
|                       |                                                                                         | <b>BLUFIN_Eleanor</b>                              | 0%             | 0                     |                                                              |                 | None                  |
|                       |                                                                                         |                                                    |                |                       | Allocated Funds:                                             |                 | €C                    |
|                       |                                                                                         |                                                    |                |                       | Your current Equity:                                         |                 | €500.00               |
|                       |                                                                                         |                                                    |                |                       |                                                              |                 |                       |
|                       |                                                                                         |                                                    |                |                       |                                                              |                 |                       |

#### Save Changes

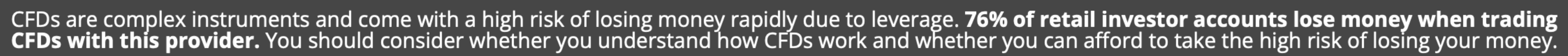

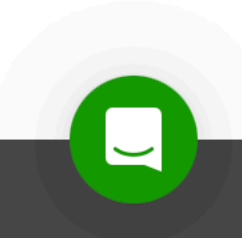

## Klikni na "Save Changes"

| rategy Providers ~  | Automated Trading ~ Tra                              | ding Simulat    | or Blo                | g About ~                                                 |                  | 🥊 Martin - 🛃          |
|---------------------|------------------------------------------------------|-----------------|-----------------------|-----------------------------------------------------------|------------------|-----------------------|
| trading account. Y  | ne maximum allowed dup<br>ou can allocate up to 100% | of your acco    | s accoro<br>ount's fu | nds to the available funds<br>nds to follow a single stra | in your<br>itegy | Duplication Settings  |
| and a total of 200% | 6 of your funds for your en                          | itire portfolio | ).                    |                                                           |                  | Real Account Settings |
| 1 In order to a     | pply changes please make su                          | ure to click on | the save              | e changes button below. 🗙                                 |                  | DupliTrade Dashboard  |
|                     |                                                      |                 |                       |                                                           |                  | Back to Avatrade      |
| Chart               | Strategy                                             | Net P/L %       | Weeks                 | Allocated Funds (appro                                    | ox.) (?)         | Trade multiplier (?   |
|                     | ,<br>                                                |                 |                       |                                                           |                  |                       |
|                     | <b>BLUFIN_Sharks</b>                                 | 0%              | 0                     | None                                                      |                  | None                  |
|                     |                                                      |                 |                       |                                                           |                  |                       |
|                     | BI UFIN Fmanuel                                      | 0%              | 0                     | None                                                      |                  | None                  |
|                     |                                                      | • • •           | •                     |                                                           |                  |                       |
|                     |                                                      |                 |                       |                                                           | €457.29          |                       |
|                     | BLUFIN_Eleanor                                       | 0%              | 0                     |                                                           |                  | x0.05                 |
|                     |                                                      |                 |                       | Allocated Funds:                                          |                  | €457.29               |
|                     |                                                      |                 |                       | Your current Equity:                                      |                  | €500.00               |
|                     |                                                      |                 |                       |                                                           |                  |                       |
|                     |                                                      |                 |                       |                                                           |                  |                       |

Save Changes

### CFDs are complex instruments and come with a high risk of losing money rapidly due to leverage. **76% of retail investor accounts lose money when trading CFDs with this provider.** You should consider whether you understand how CFDs work and whether you can afford to take the high risk of losing your money.

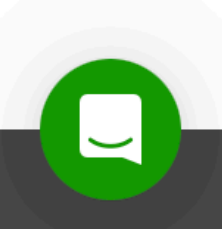

### Klikni na "Accept"

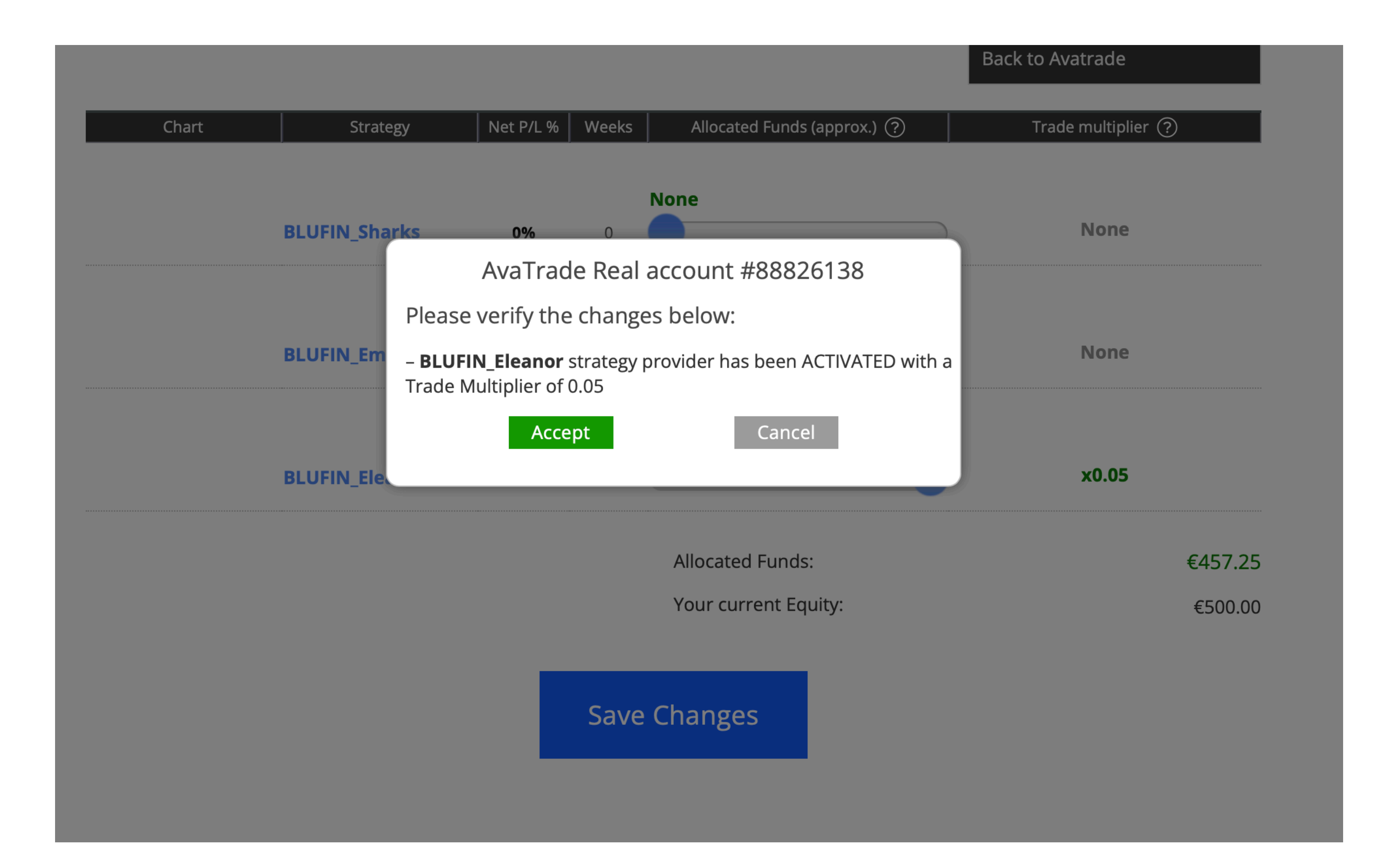

# Hotovo

| ≡           | AVATRADE<br>TRADE WITH CONFIDENCE                                 | Real                     |            | Balaı<br>><br>€ 500 | nce Fr<br>).00 € |
|-------------|-------------------------------------------------------------------|--------------------------|------------|---------------------|------------------|
| <u>.111</u> |                                                                   |                          |            |                     |                  |
| Ē           | Iframe y Account                                                  |                          |            |                     |                  |
| ≡           | Real Account                                                      |                          |            |                     |                  |
| Ð           | Account Details                                                   | Trading Pla              | atforms    | Equity              | Pending          |
| ;           | Login:<br>Server: <b>Ava - Real 1-MT5</b><br>Currency: <b>EUR</b> | Download<br>MetaTrader 5 | Go to      | €500.00             | €0.0             |
| ~))<br>Iew! | Account Statement                                                 |                          | DupliTrade |                     |                  |
| lew!        | Download my personal informa                                      | ition                    |            |                     |                  |
|             |                                                                   |                          |            |                     |                  |
|             |                                                                   |                          |            |                     |                  |
|             |                                                                   |                          |            |                     |                  |
| ⊳           |                                                                   |                          |            |                     |                  |
| ÷           |                                                                   |                          |            |                     |                  |
| hat         |                                                                   |                          |            |                     |                  |

| Free Margi<br>€ 500.00 | in Used Margin<br>) € 0.00 | Profit<br>€ 0.00 | Equity<br>€ 500.00 | Real |  |
|------------------------|----------------------------|------------------|--------------------|------|--|
|                        |                            |                  |                    |      |  |
|                        |                            |                  |                    |      |  |
|                        | + Add an Account           |                  |                    |      |  |
| ling Equity            | e                          |                  |                    |      |  |
| £0.00                  | Deposit                    |                  |                    |      |  |
|                        |                            | -                |                    |      |  |
|                        |                            |                  |                    |      |  |
|                        |                            |                  |                    |      |  |
|                        |                            |                  |                    |      |  |